## Settings for allowing to receive emails from ANPIC

For Gmail, Yahoo! JAPAN Mail

## [ Gmail ]

- 1. Log in your Gmail account.
- 2. Click the [Settings] icon.
- 3. Click the [Filters and Blocked Addresses] tab→the [Create a new filter] in this order.
- 4. Enter the **[no-reply@jecc.jp]** in the [From] field.
- 5. Click the [Create filter with this search].
- 6. Check the [Never send it to Spam]
- 7. Click the [Create filter], the settings are complete.

## [ Yahoo! JAPAN Mail ]

- 1. Log in your Yahoo! JAPAN Mail account.
- 2. Click the [設定・その他] and select the [メールの設定].
- 3. Click the [フィルターと受信通知設定] →the [追加] in this order.
- 4. Enter the 【no-reply@jecc.jp】 in the [From] field with selecting [を含む].
- 5. Select the [受信箱] as a destination folder.
- 6. Click the [フォルダの作成], enter arbitrary name in the [フォルダ名] field.
- 7. Click the [OK], the settings are complete.

November, 2016